Laboratoriekonsulentordningen, LKO, Odense

# LKO Database Danmark

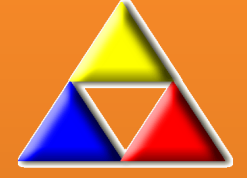

Brugervejledning til almen praksis

LKO, Odense

|                         |                      | 2017 |
|-------------------------|----------------------|------|
|                         |                      |      |
|                         |                      |      |
|                         |                      |      |
|                         |                      |      |
| Afdeling for Klinisk Bi | okemi og Farmakologi |      |

Odense Universitetshospital

Vejledning til almen praksis ved indtastning af kvalitetskontroller

## LKO Database Danmark

### Indhold

| Login praksis                                   | 2  |
|-------------------------------------------------|----|
| МІКАР                                           | 3  |
| Indtastning af og send resultater               | 3  |
| Se facit                                        | 4  |
| Kvalitetskontrolrapport – Beregnet 2 år tilbage | 5  |
| BIOKAP                                          | 6  |
| Forklaring til parallelkontroller               | 6  |
| Indtastning af ny parallelkontrol               | 6  |
| Apparatur                                       | 7  |
| Se facit                                        | 8  |
| Parallelkontrol 2 år tilbage                    | 9  |
| Vis 2 og Vis alle                               | 10 |
| Flere sider                                     | 10 |
| Den grå bjælke kan ikke ses i browservinduet    | 10 |
| Spørgsmål og svar                               | 12 |
|                                                 |    |

## Login praksis

| LKO Database Danmark   Kvalitetssikring af laboratorieanalyser og procedurer i almen praksis     Login   Brugernavn   Adgangskode                                                                                                    | Åbn LKO-databasen i<br>browser med:<br>https://lkodatabasen.dk/                                                         |
|----------------------------------------------------------------------------------------------------|----------------------------------------------------------------------------------------------------|
| Login<br>Brugernavn<br>Adgangskode                                                                                                    | Indtast ydernr. som<br>brugernavn og den<br>tildelte adgangskode.<br>Adgangskoden oplyses af<br>laboratoriekonsulenten. |
| Oversigt Velkommen til LKO Database Danmark. Her kan du indsende resultater og se kvaliteten på laboratorieanalyser der udføres i egen prak BIOKAP Paralelkontrol Oversigt Udsendt Kontrol Oversigt Urin HCG Kontrol Oversigt Urin Stiks Kontrol Oversigt MIKAP | Vælg BIOKAP eller<br>MIKAP.                                                                                             |

#### MIKAP

## Indtastning af og send resultater

|                                                                                                    | ikke Afsluttede                                                                         | Kontroller                                                                   | MIKAP Udse | Det er kun muligt<br>at indtaste<br>resultater i<br>MIKAP, når                                                                                                    |
|----------------------------------------------------------------------------------------------------|-----------------------------------------------------------------------------------------|------------------------------------------------------------------------------|------------|----------------------------------------------------------------------------------------------------|
| Prøve nr.                                                                                                    | Prøve ID                                                                                | Dato For Udsendelse                                                          | Vis        | praksis nar                                                                                                    |
| 2                                                                                                    | LKO101.2015.M008                                                                        | 17-03-2015                                                                   |            | udsendelse.                                                                                                    |
| 3                                                                                                    | LKO101.2015.M009                                                                        | 17-03-2015                                                                   |            |                                                                                                    |
| 1                                                                                                    | LKO101.2015.M004                                                                        | 25-02-2015                                                                   |            | Tryk på MIKAP                                                                                                    |
| 2                                                                                                    | LKO101.2015.M005                                                                        | 25-02-2015                                                                   |            | Kontrol Oversigt.                                                                                                    |
| 3                                                                                                    | LKO101.2015.M006                                                                        | 25-02-2015                                                                   |            | Her vises de                                                                                                    |
| 1                                                                                                    | LKO101.2015.M001                                                                        | 22-02-2015                                                                   |            | kontroludsendels                                                                                                    |
| 2                                                                                                    | LKO101.2015.M002                                                                        | 22-02-2015                                                                   |            | er, der skal                                                                                                    |
| 3                                                                                                    | LKO101.2015.M003                                                                        | 22-02-2015                                                                   |            | resultater på.                                                                                                    |
|                                                                                                    |                                                                                         | MIKAP Kvalitet                                                               | sprøve     |                                                                                                    |
| Mikroskopi<br>Dyrkning<br>Dyrkningsutensilie<br>Anden utensilie<br>Resistensbestemmelse<br>Resistensmedium<br>Dato for udsendelse<br>Dato for udsendelse<br>Dato for modtagelse<br>Prøve ID<br>Prøvenummer<br><u>Mikroskopi</u><br>Antal bakterier<br>Bakteriemorfologi<br>Dyrkning<br>Vækstgrad<br>Mængde (kvantitativ of<br>Florasammensætning | - • •<br>• •<br>-<br>-<br>-<br>-<br>-<br>-<br>-<br>-<br>-<br>-<br>-<br>-<br>-<br>-<br>- | Væk<br>Væk<br>Ident<br>Flora<br>Sulf<br>Diar<br>Diar<br>Diar<br>Diar<br>Diar | st på CLED | Iryk pa<br>tabelikonet<br>under Vis.<br>Alle hvide felter<br>skal udfyldes<br>Afhængigt af<br>svar, der<br>indtastes, kan<br>nye hvide felter<br>fremkomme, og<br>skal ligeledes<br>udfyldes. |
|                                                                                                    | <b></b>                                                                                 |                                                                              |            | nødvendige<br>felter er udfyldt<br>klikkes på<br>Disketteikonet<br>for at gemme<br>resultaterne.<br>Klik herefter på<br>Brevikonet for at<br>sende<br>resultaterne.                           |

#### Se facit

|                                |                                           |                  |                                                        |           |                  |                  |              |              |          | Vælg MIKAP        |
|--------------------------------|-------------------------------------------|------------------|--------------------------------------------------------|-----------|------------------|------------------|--------------|--------------|----------|-------------------|
|                                |                                           |                  |                                                        |           |                  |                  |              | 8 4          | <b>•</b> | som ovenfor.      |
| MIKAP Udsendte Kvalitetsprøver |                                           |                  |                                                        |           |                  |                  |              |              |          | På dette billede  |
| Indicandia Kontrollar          |                                           |                  |                                                        |           |                  |                  |              |              |          | ses <b>Ikke</b>   |
| Prøve nr                       | . Prøve ID                                | Dato For Udsende | se Vis                                                 | Prøve nr. | Prøve ID         | Dato For Udsende | lse Resultat | 2 År Tilbage |          | Afsluttede        |
| 2                              | LKO101.2015.M008                          | 17-03-2015       |                                                        | 1         | LKO101.2014.M004 | 07-10-2014       | 7            |              |          | Kontroller        |
| 3                              | LKO101.2015.M009                          | 17-03-2015       |                                                        | 2         | LKO101.2014.M005 | 07-10-2014       | 2            |              |          | (venstre side)    |
| 1                              | LKO101.2015.M004                          | 25-02-2015       |                                                        | 3         | LKO101.2014.M006 | 07-10-2014       | 2            |              |          | og Indsendte      |
| 2                              | LKO101.2015.M005                          | 25-02-2015       |                                                        | 1         | LKO101.2014.M001 | 09-09-2014       | Ī            |              |          | Kontrollor        |
| 3                              | LKO101.2015.M006                          | 25-02-2015       |                                                        | 3         | LKO101.2014.M003 | 09-09-2014       | I            |              |          |                   |
| 1                              | LKO101.2015.M001                          | 22-02-2015       |                                                        | 1         | LKO101.2014.M007 | 04-11-2014       | V            |              |          | (nøjre side).     |
| 2                              | LKO101.2015.M002                          | 22-02-2015       |                                                        | 1         | LKO101.2015.M007 | 17-03-2015       | Ī            |              |          |                   |
| 3                              | LKO101.2015.M003                          | 22-02-2015       |                                                        |           |                  |                  |              |              |          |                   |
|                                |                                           |                  |                                                        |           |                  |                  |              | <b>N 7</b> 1 |          | Truk på v/ ikopot |
|                                | MIKAP Udse                                | ndte Kvalit      | etsprøver                                              |           |                  |                  |              |              |          |                   |
|                                |                                           |                  |                                                        | Indsend   | te Kontroller    |                  |              | _            |          | Her vises         |
| lsendelse                      | Vis                                       | Prøve nr.        | Prøve ID                                               | Dat       | to For Udsendels | e Resultat       | 2 År Tilbag  | e            |          | Tacitresuitatet   |
| 1015                           |                                           | 1                | LKO101.2014.M00                                        | 4         | 07-10-2014       |                  |              |              |          | pa den aktuelle   |
| 1015                           |                                           | 2                | LKO101.2014.M00                                        | 5         | 07-10-2014       |                  |              |              |          | kontrolprøve.     |
| 1015                           |                                           | 3                | LKO101.2014.M00                                        | 6         | 07-10-2014       |                  |              |              |          |                   |
| 015                            |                                           | 1                | LKO101.2014.M00                                        | 1         | 09-09-2014       |                  |              |              |          | Facitresultatet   |
| 1015                           |                                           | 3                | LKO101.2014.M00                                        | 3         | 09-09-2014       |                  |              |              |          | kan ses           |
| 1015                           |                                           | 1                | LKO101.2014.M00                                        | 7         | 04-11-2014       |                  |              |              |          | umiddelbart       |
|                                |                                           |                  |                                                        |           |                  |                  |              |              |          | eller dagen       |
|                                | МІК                                       | AP kvalitetsko   | ontrolrapport                                          |           |                  |                  |              |              |          | efter             |
|                                |                                           | Aktue            | l prøve                                                |           |                  |                  |              |              |          | indsendelse af    |
| Ydernr:                        |                                           |                  | 999999                                                 |           |                  |                  |              |              |          | resultatet på     |
| Prøve ID<br>Prøvenur           | :<br>mmer                                 |                  | LKO101.2014.M006                                       |           |                  |                  |              |              |          | kontrollen.       |
| Dato For<br>Dato For           | Udsendelse<br>Modtagelse                  |                  | 07-10-2014<br>10-10-2014                               |           |                  |                  |              |              |          |                   |
| Udføres                        | Mikroskopi?                               |                  | Ja                                                     |           |                  |                  |              |              |          |                   |
| Anfør                          | Dyrkning?<br>Dyrkningsutensilie           |                  | Flexicult                                              |           |                  |                  |              |              |          |                   |
| Udføres                        | Resistensbestemmelse?<br>Resistens Medium |                  | Ja<br>Elevicult                                        |           |                  |                  |              |              |          |                   |
| Andet                          | Medium                                    |                  | FIEMCOR                                                |           |                  |                  |              |              |          |                   |
| Bemærk                         | ning                                      |                  |                                                        |           |                  |                  |              |              |          |                   |
|                                |                                           |                  |                                                        |           | /                |                  |              |              |          |                   |
| Antal Ba                       | opi kvalitetskontrol<br>kterier           |                  |                                                        | V         |                  |                  |              |              |          |                   |
| Mit Resu<br>Facit              | itat (antal/synsfeit)                     |                  | < 1 bakterie per synsfelt<br>> 10 bakterier per synsfe | lt        |                  |                  |              |              |          |                   |
| Beregne                        | t Kvalitet Denne Prøve<br>morfologi       |                  | Ikke tilfredsstillende                                 |           |                  |                  |              |              |          |                   |
| Mit Resu                       | ltat (type)                               |                  | Stave<br>Stave                                         |           |                  |                  |              |              |          |                   |
| Beregne                        | t Kvalitet Denne Prøve                    |                  | Særdeles tilfredsstillend                              | e         |                  |                  |              |              |          |                   |

#### Kvalitetskontrolrapport - Beregnet 2 år tilbage

| Indsendte Kontroller         Indsendte Kontroller         INTKAP kvalitetskkontrolrapport         INTKAP kvalitetskontrolrapport         Beregnet 2 år tilbage         Ogenome         Ogenome         Dato For Sidste Udsendelse       Ogenome         Dato For Zidste Udsendelse       Ogenome                                                                                                    |
|----------------------------------------------------------------------------------------------------|
| Indesende Kontroller         Prøve nr.       Prøve iD       Dato For Udsendelse       Resultat       2 År Tilbage         11       LK0101.2014.M004       07-10-2014       Image: Constraint of the second second sec                                                                                                    |
| Indelse       Vis       Prove nr.       Prove nr.       Prov nr.       Prov nr.                                                                                                    |
| 1       1       1       1       1       1       1       1       1       1       1       1       1       1       1       1       1       1       1       1       1       1       1       1       1       1       1       1       1       1       1       1       1       1       1       1       1       1       1       1       1       1       1       1       1       1       1       1       1       1       1       1       1       1       1       1       1       1       1       1       1       1       1       1       1       1       1       1       1       1       1       1       1       1       1       1       1       1       1       1       1       1       1       1       1       1       1       1       1       1       1       1       1       1       1       1       1       1       1       1       1       1       1       1       1       1       1       1       1       1       1       1       1       1       1       1       1       1       1                                                                                                          |
| 2 1 1   3 1   1 1   1 1   1 1   1 1   1 1   1 1   1 1   1 1   1 1   1 1   1 1   1 1   1 1   1 1   1 1   1 1   1 1   1 1   1 1   1 1   1 1   1 1   1 1   1 1   1 1   1 1   1 1   1 1   1 1   1 1   1 1   1 1   1 1   1 1   1 1   1 1   1 1   1 1   1 1   1 1   1 1   1 1   1 1   1 1   1 1   1 1   1 1   1 1   1 1   1 1   1 1   1 1   1 1   1 1   1 1   1 1   1 1   1 1   1 1   1                                                                                                    |
| 3       IX0101/2014.M006       07-10-2014       Image: Comparison of the second of the second of t                            |
| 1       IX0001/2014.M001       09-09-2014       Image: Comparison of the second second seco                            |
| 1       LKO101/2014.M003       09-09-2014       Image: Control of the second second                             |
| Image: A contraction of the control of the control |
| MIKAP kvalitetskontrolrapport<br>Beregnet 2 år tilbage         emr:       03-05-2017         to For Sidste Udsendelse       03-05-2017         to For Ældste Udsendelse       03-05-2017         ført Mikroskopi?       Ja         ført Dyrkning?       Ja         Dyrkningsutensilie       -                                                                                                    |
| Dato For Sidste Udsendelse     03-05-2017       Dato For Ældste Udsendelse     03-05-2017       Ddført Mikroskopi?     Ja       Ddført Dyrkning?     Ja       Dyrkningsutensilie     -                                                                                                    |
| dført Mikroskopi?     Ja       dført Dyrkning?     Ja       Dyrkningsutensilie     -       Anden Utensilie     -                                                                                                    |
| Iført Dyrkning?     Ja       Dyrkningsutensilie     -       Anden Utensilie     -                                                                                                    |
|                                                                                                    |
| esistensbestemmelse     Ja       Resistensmedium     Agar med disks/tabletter       Andet Medium     Agar med disks/tabletter                                                                                                    |
| ikroskopi Kvalitetskontrol                                                                                                    |
| ntal Bakterier     86,7       Mit resultat     88,7       eregnet Kvalitet     Særdeles tilfredsstillende                                                                                                    |
| akteriemorfologi<br>it resultat 86,7<br>eregnet Kvalitet Særdeles tilfredsstillende                                                                                                    |
| /rkning                                                                                                    |
| ekst<br>t resultat 86,7<br>eregnet Kvalitet Særdeles tilfredsstillende                                                                                                    |
| engde<br>resultat 73,3<br>regnet Kvalitet Mindre tilfredsstillende                                                                                                    |
| resultat 86,7<br>regnet Kvalitet Særdeles tilfredsstillende                                                                                                    |
| esistensbestemmelse                                                                                                    |
| lit resultat 93,3<br>eregnet Kvalitet Særdeles tilfredsstillende                                                                                                    |

Ved beregnet kvalitet på *"ikke tilfredsstillende"* eller *"mindre tilfredsstillende"* bør du hurtigst muligt tage kontakt til din mikrobiologiske laboratoriekonsulent som sammen med dig vil afdække

 $\overline{\frown}$ 

#### BIOKAP

## Forklaring til parallelkontroller

| BIOKAP                                                                                                    | Vælg Parallel<br>Kontrol Oversigt. |
|----------------------------------------------------------------------------------------------------|------------------------------------|
| Parallelkontrol Kontrol Oversigt                                                                                                    |                                    |
| Udsendt Kontrol Oversigt                                                                                                    |                                    |
| <br>∲                                                                                                    | Parallelkontrol-                   |
| BIOKAP Parallelkontroller                                                                                                    | resultater vises                   |
| Indsendte Kontroller                                                                                                    | med grøn, gul                      |
| Prøve ID For<br>Kontrol Apparatnavn Analysekomponent Kvalitet Resultat 2År                                                                       | eller rød farve<br>afhængig af den |
| 00000000008 26-02-<br>2015 Glukose nr 1 Glukose; P(kB) Gul 💟 🗐                                                                                   | opnåede kvalitet.                  |
| 2010/00000000         2014/0         Olivers m 1         Olivers m 2         Olivers m 2         Olivers m 2         Red         III         III | eller svag grå                     |
| 0000000000010         14-10-<br>2014         Glukose nr 1         Glukose; P(kB)         Grøn         II                                         | baggrund,                          |
| 000000215545         10-10-<br>2014         Glukose nr 1         Glukose; P(kB)         Grøn         II                                          | mangler resultat                   |
| 000000123456 07-10-<br>2014 Glukose nr 1 Glukose; P(kB) Grøn 💟 🗄                                                                                 | tra LKO-<br>laboratoriet           |
| 001255656545 07-10-<br>2014 Glukose nr 1 Glukose; P(kB)                                                                                          |                                    |
| 000123456789 07-10-<br>2014 Glukose nr 1 Glukose; P(kB)                                                                                          |                                    |
| 100206899758 10-09-<br>2014 Glukose nr 1 Glukose; P(kB)                                                                                          |                                    |
| 000000000047         12-12-<br>2113         Hb nr 1<br>kapillærblod         Hæmoglobin; B(kB)         Grøn         III                           |                                    |
| 000000000020 09-04- Hb nr 1<br>2015 kapillærblod                                                                                                 |                                    |
| 100244293276 27-11- Hb nr 1 Hæmoglobin; B(kB)                                                                                                    |                                    |

## Indtastning af ny parallelkontrol

| Praksisnavni Test praksis                                                                                                    | Reference laboratorium Afdeling for Klinisk<br>BIOKAP Po                                                                                                    | Tryk på<br>ved indsendelse<br>af ny<br>parallelkontrol og<br>resultat. |
|----------------------------------------------------------------------------------------------------|----------------------------------------------------------------------------------------------------|------------------------------------------------------------------------|
| Region: Syddanmark                                                                                                    | LKO Database Danmark           Reference laboratorium         Afdeling for Klinick Biokemi & Farmake: Laboratoriekonsulent         Knud Erik Lynnerup         Teleformumme                                                                                                    | Når analysen er<br>udført, og evt.<br>bestilt i<br>WebQuality.         |
|                                                                                                    | BIOKAP Parallelkontrol                                                                                                    | vælges "Praksis                                                        |
| Vælg apparatner<br>Praksis apparatnavn<br>Analysekomponent<br>Apparatnavn<br>IKO nummer<br>Serlenummer<br>Maksimal tilladelig afvigelse | Indfast data          Indfast data         Image: Second Second Se | apparaturnavn"<br>fra rullelisten.                                     |

#### Apparatur

| Vælg apparatur                                                                                                    |                                                                    |          | Oplysninger om apparaturet                                                                                                    |
|----------------------------------------------------------------------------------------------------|--------------------------------------------------------------------|----------|----------------------------------------------------------------------------------------------------|
| Praksis apparatnavn<br>Analysekomponent<br>Apparatnavn<br>LKO nummer<br>Serienummer<br>Maksimal tilladelig afvigelse                                                                      | Glukose 1<br>Glukose; P(kB)<br>Hemocue 201+, Gluko<br>037591.01.01 | vse (kB) | fremkommer i de<br>grå felter.                                                                                                    |
| Indtast data<br>Prøve ID<br>Dato for kontrol (dd-mm-yyyy)<br>Test udfører - Navn<br>Lot nummer reagens/kuvetter/<br>Prøvemateriale anvendt i praks<br>Praksisværdi<br>LKO reference værdi | Ístrips<br>.is -                                                   |          | Alle hvide felter<br>skal udfyldes.<br>LKO reference<br>værdi vil<br>fremkomme, når<br>den indsendte<br>kontrolprøve er<br>blevet analyseret<br>og resultatet<br>overført til LKO-<br>databasen. |
|                                                                                                    |                                                                    |          | Tryk på for<br>at gemme<br>resultatet og<br>herefter trykkes<br>på for at<br>sende resultatet<br>til LKO-<br>databasen.<br>Ovenstående skal<br>gøres for hver<br>kontrol.                        |

#### Se facit

|                              |                       |                |             | Indsendte Kontroll           | er           |          |         |              | Her vises alle indsendte                         |
|------------------------------|-----------------------|----------------|-------------|------------------------------|--------------|----------|---------|--------------|--------------------------------------------------|
|                              | De tra ID             | Dato           |             | A                            |              | Barrahan | 2 År    |              | parallelkontroller.                              |
|                              | Prøve ID              | For<br>Kontrol | Apparatnavn | Analysekomponen              | r Kvalitet   | Kesultat | Tilbage | LKONUMMER    | Hvis den enkelte                                 |
|                              | 102108558580          | 10-03-<br>2017 | CRP nr. 1   | C-reaktivt protein;<br>B(kB) |              | Ū        |         | 037591.05.01 | kontrolindsendelse er<br>farvet grøn, gul eller  |
|                              | 010201529935          | 14-10-<br>2016 | CRP nr. 1   | C-reaktivt protein;<br>B(kB) | Grøn         | Ú        |         | 037591.05.01 | rød, foreligger der et<br>facit.                 |
|                              | 102011901569          | 11-10-<br>2016 | CRP nr. 1   | C-reaktivt protein;<br>B(kB) | Rød          | Ø        |         | 037591.05.01 | Grøn betyder, at                                 |
|                              | 101993844528          | 13-09-<br>2016 | CRP nr. 1   | C-reaktivt protein;<br>B(kB) | Grøn         | 2        |         | 037591.05.01 | kontrolresultatet er                             |
|                              | 101923767532          | 17-05-<br>2016 | CRP nr. 1   | C-reaktivt protein;<br>B(kB) | Grøn         | Í        |         | 037591.05.01 | tilfredsstillende.                               |
|                              | 102108558601          | 10-03-<br>2017 | Glukose 1   | Glukose; P(kB)               |              | 2        |         | 037591.01.01 | Gul betyder, at                                  |
|                              | 102074251847          | 18-01-<br>2017 | Glukose 1   | Glukose; P(kB)               | Gul          | Ø        |         | 037591.01.01 | kontrolresultatet er<br>tilfredsstillende.       |
|                              | 102068820452          | 10-01-         | Glukose 1   | Glukose; P(kB)               | Grøn         | 7        |         | 037591.01.01 |                                                  |
|                              |                       |                |             |                              |              |          |         |              | Rød betyder, at                                  |
| BIOL                         |                       | 1              |             |                              | 1            |          |         |              | Kontroiresuitatet er                             |
| BIOK                         | АР К                  | vai            | itetsi      | kontro                       | Ira]         | ppo      | rt      |              | ikke-timeusstinende.                             |
|                              | Inc                   | lsen           | dt par      | allelkont                    | rol          |          |         |              | Hvid eller lyseblå                               |
| Analysekomponent             | Glukose;              | P(kB)          | )           |                              |              |          |         |              | ,<br>betyder, at der endnu                       |
| Vdorm                        | 037504                |                |             |                              |              |          |         |              | ikke foreligger et facit.                        |
| Prøve ID                     | 10207425 <sup>0</sup> | 1847           |             |                              |              |          |         |              |                                                  |
| Dato for udførsel af kontrol | 18-01-201             | 7              |             |                              |              |          |         |              | Hvis der er indtastet og<br>gemt. men ikke sendt |
| Praksis Apparatnavn          | Glukose 1             |                |             |                              | $\checkmark$ |          |         |              | resultater, vil disse være                       |
| LKONummer                    | 037591.01             | .01            |             |                              | •            |          |         |              | placeret i venstre side.                         |
| Serienummer                  |                       |                |             |                              |              |          |         |              | •                                                |
| Apparatnavn                  | Hemocue               | 201+,          | Glukose     | e (kB)                       |              |          |         |              | (Ch                                              |
| Data Indtastning             |                       |                |             |                              |              |          |         |              | Tryk på 🛄 under                                  |
| Testudfører                  | maiken                |                |             |                              |              |          |         |              | Resultat, hvor resultatet                        |
| Lot nummer                   | 160 4481              |                |             |                              |              |          |         |              | og afvigelse fra LKO-                            |
| Prøvemateriale               | Fingerkapi            | llær           |             |                              |              |          |         |              | resultatet vises.                                |
| Praksisværdi                 | 5,7                   |                | m           | imol/l                       |              |          |         |              |                                                  |
| Facit                        | 4,9                   |                | m           | imol/l                       |              |          |         |              |                                                  |
| Beregnet afvigelse i %       | 16,3                  |                |             |                              |              |          |         |              |                                                  |

#### Parallelkontrol 2 år tilbage

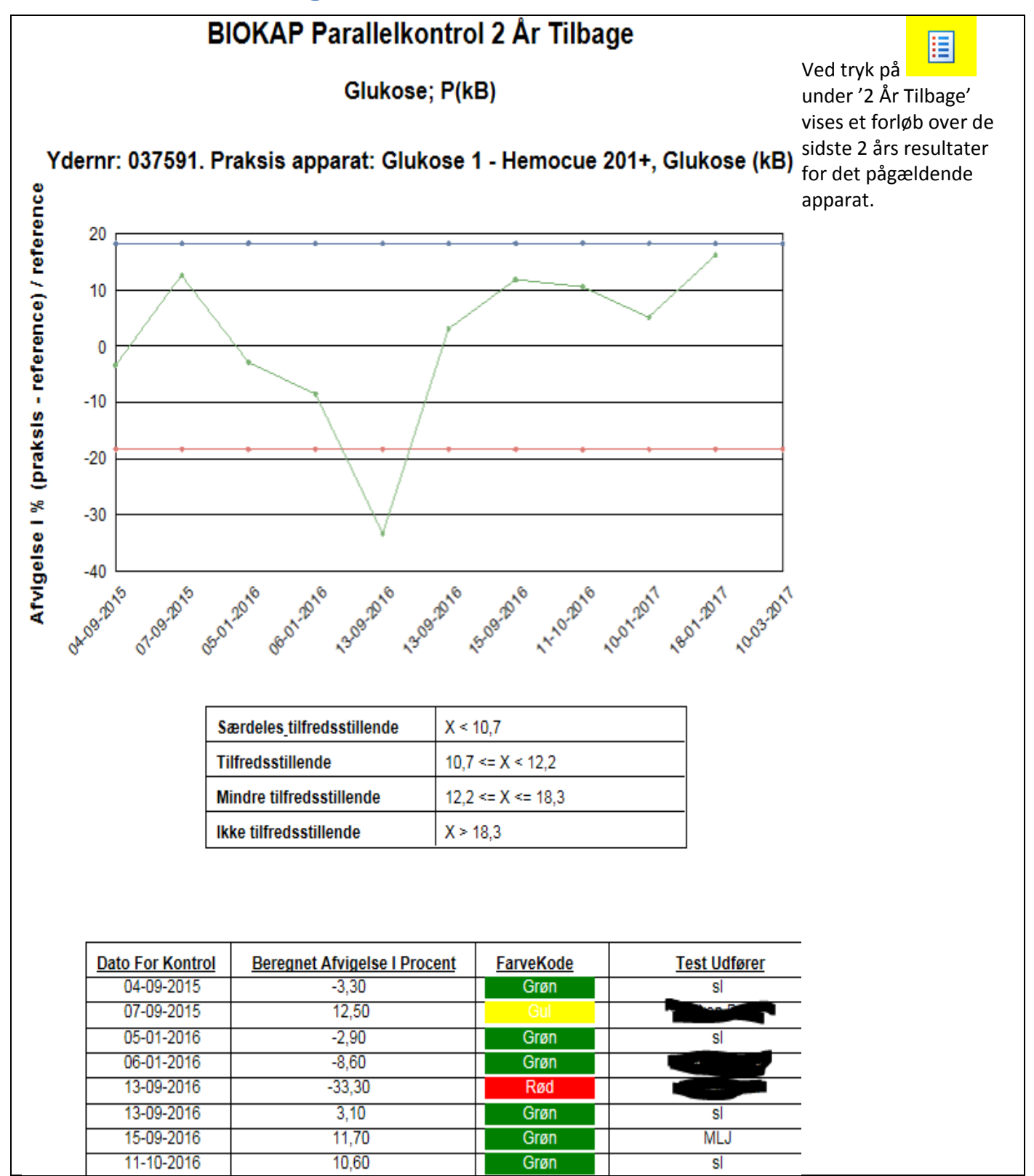

Vis 2 og Vis alle

| <ul> <li>✓</li> <li>✓</li> <li>✓</li> <li>Vis 2</li> </ul> | Ved at trykke på<br>Vis 2 År                                                                                       |
|------------------------------------------------------------|----------------------------------------------------------------------------------------------------|
| Image: Wise Alle                                           | flere gange kan der<br>skiftes mellem at se de<br>sidste 2 resultater, de<br>sidste 2 år eller alle<br>resultater. |
|                                                            |                                                                                                    |

### Flere sider

|                                     | Hvis resultaterne fylder             |
|-------------------------------------|--------------------------------------|
|                                     | der stå 1/1+ i den grå               |
|                                     | bjælke. Tryk på                      |
| BIOKAP Parallelkontrol 2 År Tilbage | for at komme til næste<br>  side(r). |

## Den grå bjælke kan ikke ses i browservinduet

| Praksisnavn Lægehuset Skelvænget Reference laboratorium Afdeling f                                                                                                    | or Klinisk BiHvis den grå bjælke ikke<br>kan ses i |
|----------------------------------------------------------------------------------------------------|----------------------------------------------------|
|                                                                                                    | Browservinduet, skal                               |
|                                                                                                    | —————"Kompatibilitetsvisning"<br>ændres.           |
| BIOKAP Parallelkontrol 2 År Tilbage                                                                                                    | <u> </u>                                           |
|                                                                                                    | l menulinjen i<br>Browseren trykkes på             |
| 🔊 🔻 🖃 🖶 👻 Sikkerhed 👻 Funktioner 💌 🎽                                                                                                    | 'Funktioner' og herefter                           |
| Image: Second second second | på 'Indstillinger for<br>Kompatibilitetsvisning'.  |
| ned ▼ Funktioner ▼<br>Fuld store<br>Fuld store<br>Explorer-paneler                                                                                                    |                                                    |
| F12-udviklerværktøjer     Foreslåede websteder                                                                                                    |                                                    |
| Sammenkædede OneNote-noter<br>Send til OneNote                                                                                                    |                                                    |
| 2 1 Mineretindstillinger                                                                                                    |                                                    |

| LKO Database Danmark                                                                                                    | Brugervejledning                                                                                                 | Almen praksis                       | Version 1.0.2017<br>2017.06.07                                                                               |
|----------------------------------------------------------------------------------------------------|----------------------------------------------------------------------------------------------------|-------------------------------------|----------------------------------------------------------------------------------------------------|
| Indstillinger for Kompatibilitetsvisi         Image: Solid constraints         Tilfsji dette websted:         Ikodatabasen.dk         Websteder, du har føjet til Kompatibilit         Image: Solid constraints         Image: Solid constraints | ing X i<br>itetsvisning Tilføj i<br>etsvisning: Fjern C<br>sning oft gen om beskyttelse af personlige S<br>Luk I | We<br>linj<br>we<br>og<br>Nu<br>syn | bsted er angivet i<br>en 'Tilføj dette<br>bsted'. Klik på<br>Tilføj<br>tryk OK.<br>er den grå bjælke<br>lig. |

 $\overline{\mathbf{\nabla}}$ 

## Spørgsmål og svar

| <b>Spørgmål:</b><br>Svar:  | <b>Praksis har glemt login</b><br>Kontakt jeres laboratoriekonsulent, som enten kan oplyse om login eller generere et nyt password. |
|----------------------------|----------------------------------------------------------------------------------------------------|
| <b>Spørgmål:</b><br>Svar:  | <b>Skal Webreqsedlen sendes med ind til laboratoriet?</b><br>Nej, den skal ikke medsendes.                                          |
| <b>Spørgsmål:</b><br>Svar: | Hvilket nummer skal indtastes i feltet "prøve ID" under "indtast data"?<br>Webreq-sedlens prøvetagningsnummer (rekvisitionsnummer). |
|                            |                                                                                                    |
|                            |                                                                                                    |
|                            |                                                                                                    |
|                            |                                                                                                    |
|                            |                                                                                                    |